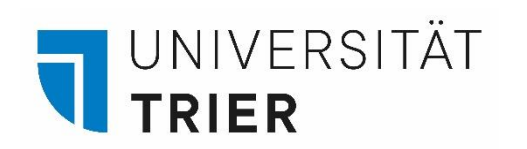

Universitätsbibliothek

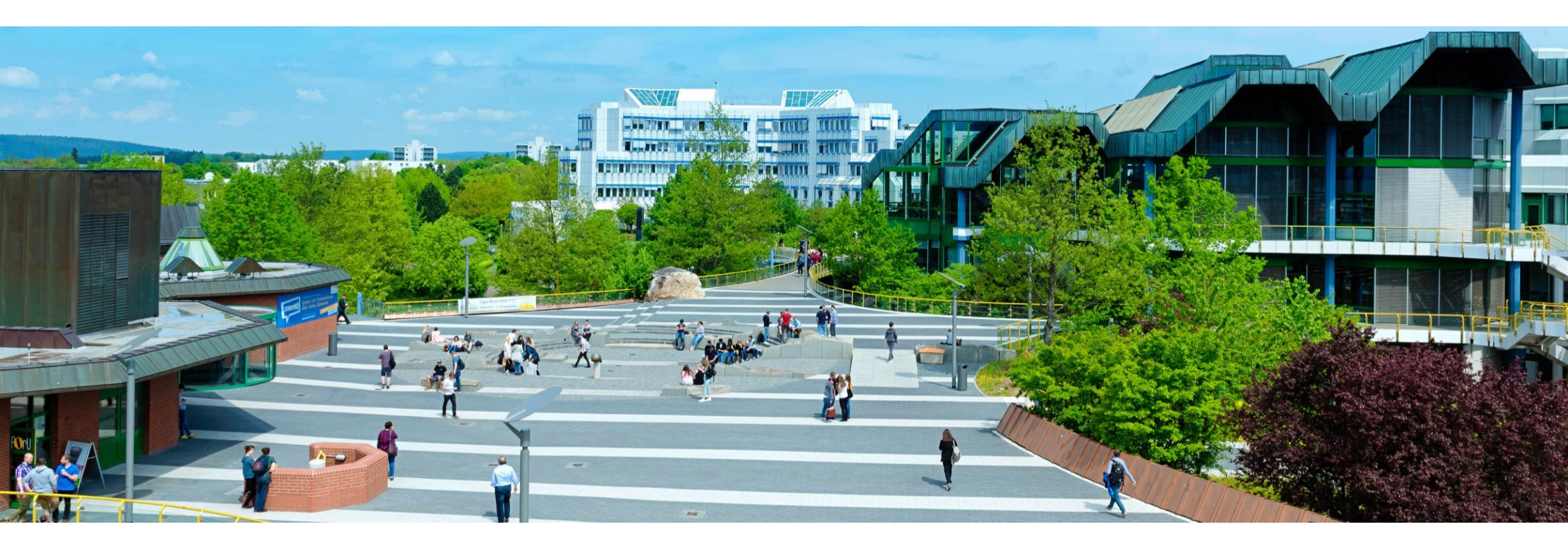

# **E-Books und Zeitschriften**

Stand: Februar 2022

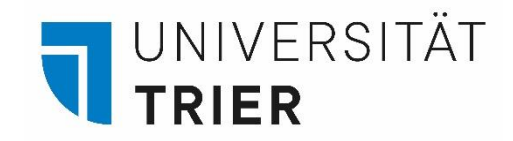

Inhaltsverzeichnis

- 1. <u>Suche nach E-Books im Katalog</u>
- 2. Zugriff auf Zeitschriften (gedruckt und elektronisch) über den TRiCAT

Weiterführende Tutorials zu elektronischen Medien finden Sie hier als PDF unter <u>"Aufsatzdatenbank"</u> und <u>"Datenbankinfosystem (DBIS)"</u>

Anleitung Für Gastnutzer:

Wie komme ich an eine Gästekarte und was kann ich damit alles machen?

Oder rufen Sie weitere Anleitungen bei Bedarf unter unserer Homepage **Bibliothek entdecken** auf: <u>https://www.uni-trier.de/bibliothek/suchen-finden/bibliothek-entdecken</u>

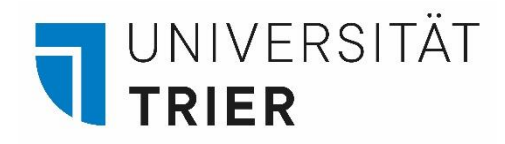

1. Suche nach E-Books im Katalog

Bei Ihrer Suche im *TRiCAT* können Sie neben gedruckten Büchern auch E-Books finden, auf die Sie auch von zu Hause aus Zugriff haben.

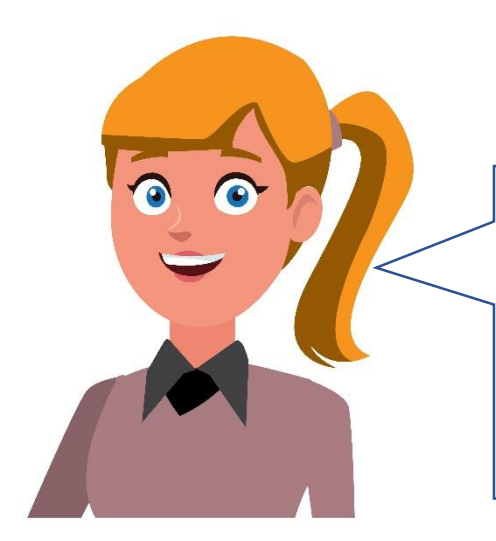

Externer Zugang (VPN) eingerichtet und aktiviert? Bei einigen E-Books ist das hilfreich! Hilfe gibt es unter: <u>https://www.uni-trier.de/universitaet/wichtige-</u> anlaufstellen/zimk/services-fuer-studierende/campusnetz-von-aussen-vpn-1

## Der Weg zum TRiCAT

<u>https://www.uni-trier.de/</u> → Buchsymbol → Unter TOP-LINKS "TRiCAT" / Oder Direkteinstieg mittig

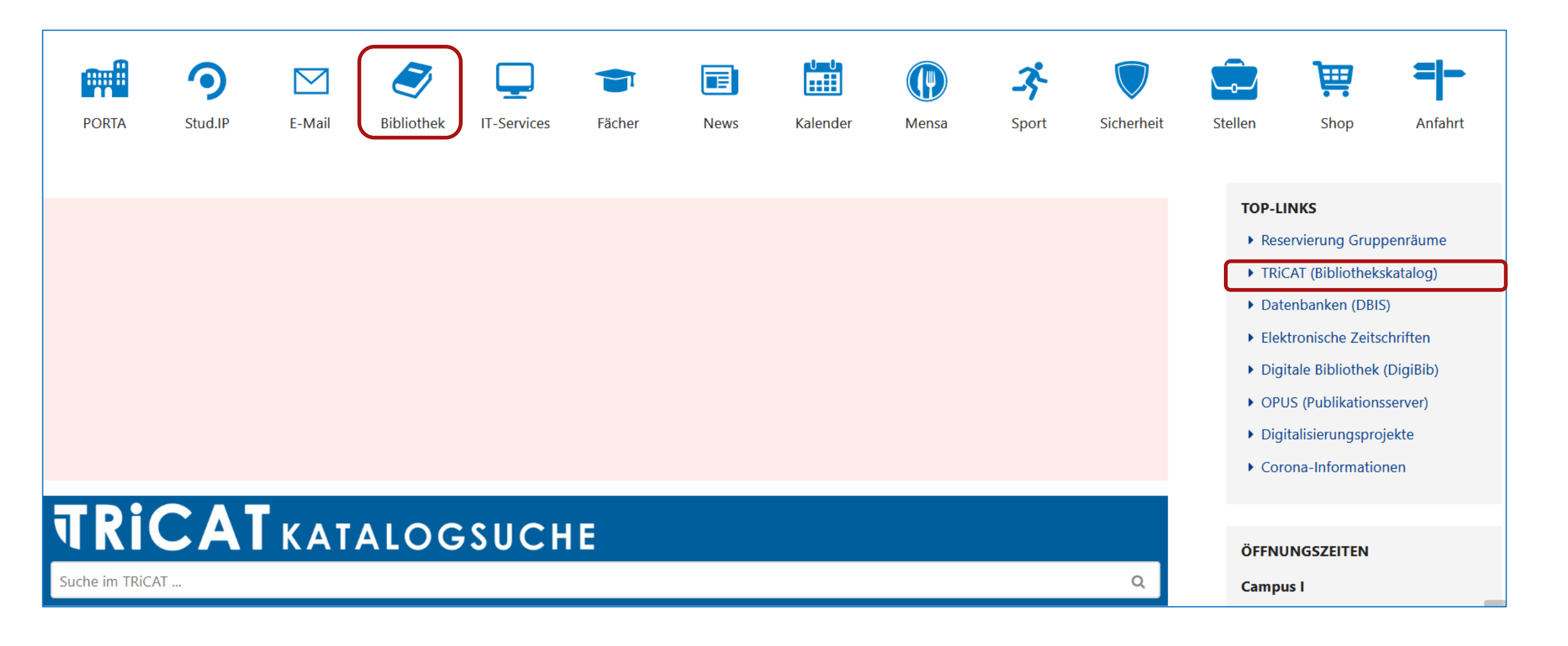

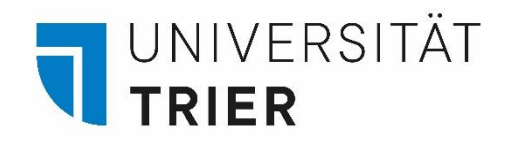

<u>Beispiel</u>: Gerd Fritz: Dynamische Texttheorie (2013) → Suche nach: fritz dynamische texttheorie

| 1 | ELEKTRONISCHE RESSOURCE                              |  |
|---|------------------------------------------------------|--|
|   | Dynamische Texttheorie / von Gerd <mark>Fritz</mark> |  |
|   | Fritz, Gerd, 1943-   2013                            |  |
|   | Signatur(en): 97                                     |  |
|   | @ Online-Zugriff >                                   |  |

**Am Campus**: Einfach auf Online-Zugriff gehen und los lesen! **Von Zuhause**: VPN-Full-Client aktivieren und Titel im TRiCAT aufrufen

Bei Problemen nutzen Sie die Checkliste:

https://www.uni-trier.de/bibliothek/a-z/c/checkliste-fuer-den-zugriff-auf-elektronische-medien

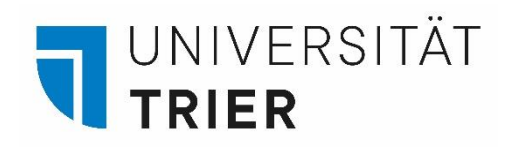

<u>Beispiel</u>: Angelika Rehborn: Brückenkurs Wissenschaftliches Arbeiten (2015)
 → Suche nach: rehborn brückenkurs

| Details          |                                                                                                    |
|------------------|----------------------------------------------------------------------------------------------------|
| Titel            | Brückenkurs Wissenschaftliches Arbeiten : Was Sie vor Vorlesungsbeginn wissen sollten / Angelika Rehborn |
| Autor            | Rehborn, Angelika >                                                                                      |
| Schlagwörter     | Wissenschaftliches Arbeiten >                                                                            |
|                  | Masterarbeit >                                                                                           |
|                  | Hausarbeit >                                                                                             |
|                  | Bachelorarbeit >                                                                                         |
| Beschreibung     | Anm.: Literaturverzeichnis Seite 50                                                                      |
| Verknüpfte Titel | (UTB ; 4332. Wirtschaftswissenschaften)                                                                  |
|                  | (Brückenkurs : 4332)                                                                                     |
|                  | (utb-studi-e-book)                                                                                       |
|                  | Druckausg.:: Rehborn, Angelika: Brückenkurs Wissenschaftliches Arbeiten                                  |
|                  | Erscheint auch als (Druck-Ausgabe):: Rehborn, Angelika: Brückenkurs Wissenschaftliches Arbeiten          |

- Beim **Zugriff von Zuhause aus** ist der Zugang auch über **DBIS** möglich. Kurz gefasst:

Homepage Bibliothek  $\rightarrow$  Datenbanken (DBIS)  $\rightarrow$  Sammlungen  $\rightarrow$ Portale  $\rightarrow$  in diesem Fall: auf utb-studi-e-book (Verlag) gehen, hier sieht man auch die Zugriffsbedingungen des Verlags

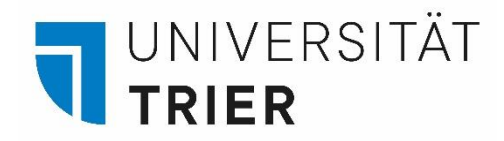

Zu den Datenbanken gelangt man über die Uni-Homepage (<u>www.uni-trier.de</u>) → Buchsymbol auswählen → Datenbanken (*DBIS*)

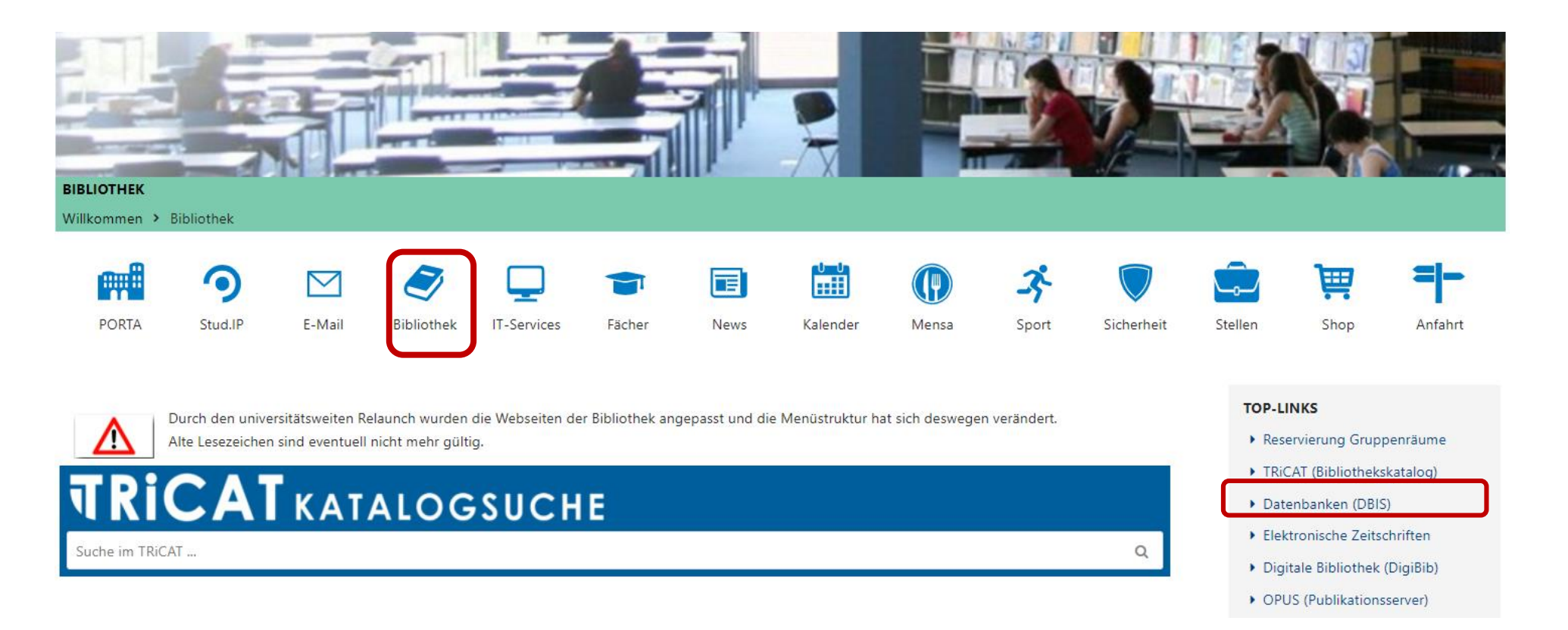

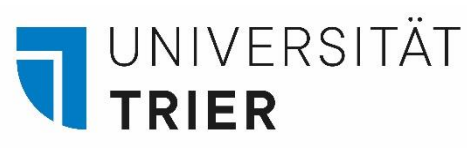

Ein Teil der Datenbanken ist über *"Shibboleth"* zugänglich, z. B. die Datenbank *"*utb-studi-e-book". *"*Shibboleth" bedeutet, dass man für den Zugriff nur die eigene **ZIMK Kennung** benötigt von außerhalb des Campus. In diesem Fall benötigt man kein VPN. Wenn man den Verlag des gewünschten E-Books hier sucht findet man gegeben falls die Zugriffsbedingungen.

Mehr Infos zu DBIS: <u>Was ist das</u> <u>Datenbankinfosystem DBIS?</u>

| Datenbank<br>Universitätsbibl<br>Home Katalog UB<br>EZB (VPN Split-Tunne                    | -Infosystem (DBIS<br>iothek Trier<br>Trier: A bis Z EZB (Campus / VP                                                                                                    | S) <b>TUB</b> Tr<br>N Full-Tunnel)                                  | ier                     |
|---------------------------------------------------------------------------------------------|----------------------------------------------------------------------------------------------------|---------------------------------------------------------------------|-------------------------|
| Suche nach                                                                                  | Ergebnisse Ihrer Suche                                                                                                    |                                                                     | -                       |
|                                                                                             | Sie suchten nach folgenden Kriterien                                                                                                    | :                                                                   |                         |
| Schnelle Suche                                                                              | <ul> <li>Suche über alle Felder: "utb"</li> </ul>                                                                                                    |                                                                     |                         |
| utb                                                                                         | Suche verändern                                                                                                    |                                                                     | ang                     |
| Go!                                                                                         | Gewählte Datenbanken (9 Treffer)                                                                                                    | Zugang                                                              |                         |
| Erweiterte Suche                                                                            | Content-select                                                                                                    | Campus oder Shibboleth                                              |                         |
| Aktuelles                                                                                   | Digital Library / Russian State Library                                                                                                    | frei im Web                                                         | Start                   |
| Fachübersicht                                                                               | KAL-korpuset                                                                                                    | frei im Web                                                         | Start                   |
| Alphabetische Liste                                                                         | Luther, Martin: Gesammelte Werke                                                                                                    | Campus                                                              |                         |
|                                                                                             | It is a second state of the second state of the second state of |                                                                     | <u> </u>                |
| Sammlungen                                                                                  | Mammutbaum-Register                                                                                                    | frei im Web                                                         | Start                   |
| Sammlungen<br>Hinweise zur                                                                  | Mammutbaum-Register<br>Svensk-engelsk ordbok för den högre<br>utbildningen                                                                                                    | frei im Web<br>frei im Web                                          | Start<br>Start          |
| Sammlungen<br>Hinweise zur<br>Benutzung                                                     | Mammutbaum-Register<br>Svensk-engelsk ordbok för den högre<br>utbildningen<br>utb-studi-e-book                                                                                                    | frei im Web<br>frei im Web<br>Campus oder Shibboleth                | Start<br>Start          |
| Sammlungen<br>Hinweise zur<br>Benutzung<br>Kontakt                                          | Mammutbaum-Register<br>Svensk-engelsk ordbok för den högre<br>utbildningen<br>utb-studi-e-book<br>Veröffentlichungen / Deutsche                                                                                                    | frei im Web<br>frei im Web<br>Campus oder Shibboleth<br>frei im Web | Start<br>Start<br>Start |
| Sammlungen<br>Hinweise zur<br>Benutzung<br>Kontakt<br>Bibliotheksauswahl /<br>Einstellungen | Mammutbaum-Register<br>Svensk-engelsk ordbok för den högre<br>utbildningen<br>utb-studi-e-book<br>Veröffentlichungen / Deutsche<br>Bischofskonferenz                                                                                                    | frei im Web<br>frei im Web<br>Campus oder Shibboleth<br>frei im Web | Start<br>Start<br>Start |

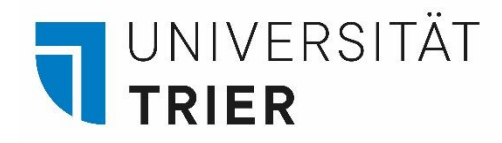

Neben unseren Angeboten an Online Ressourcen kann man auch kostenlos Zugriff auf einige E-Medien der **ZB MED** erlangen. Besonders interessant ist dieses Angebot für die Fächer Medizin und Raum- und Umweltwissenschaften.

Fernzugriff kostenlos beantragen:

https://www.zbmed.de/recherchieren/e-books-und-e-journals/fernzugriff/

Livivo – das Suchportal der ZB MED:

https://www.livivo.de/

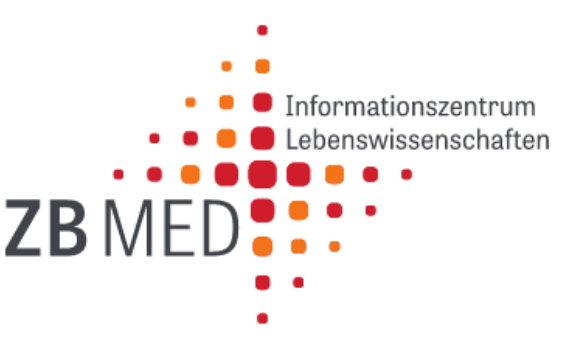

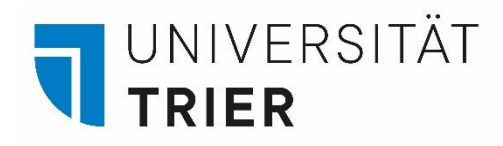

2. Zugriff auf Zeitschriften (gedruckt und elektronisch) über den TRiCAT

- Zuerst den *TRiCAT* über die Homepage der Universitätsbibliothek aufrufen. Hier kann man zunächst im "Katalog" nur nach dem Titel der Zeitschrift selbst suchen- man durchsucht nicht die Inhalte der Zeitschriften!
- Es werden sowohl die gedruckte wie auch eine vorhandene elektronische Ausgabe angezeigt. Diese kann nur nach vorheriger Anmeldung über VPN genutzt werden.
- In der *Detailansicht* der elektronischen Ausgabe erscheinen bei einem möglichen Zugriff mehrere Links. Wenn möglich sollte man dem Link zur Elektronischen Zeitschriftenbibliothek (*EZB*) folgen.

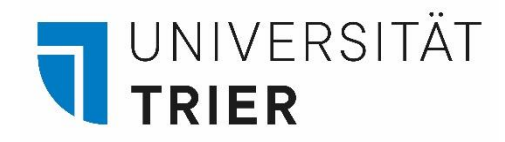

## Der Weg zum TRiCAT

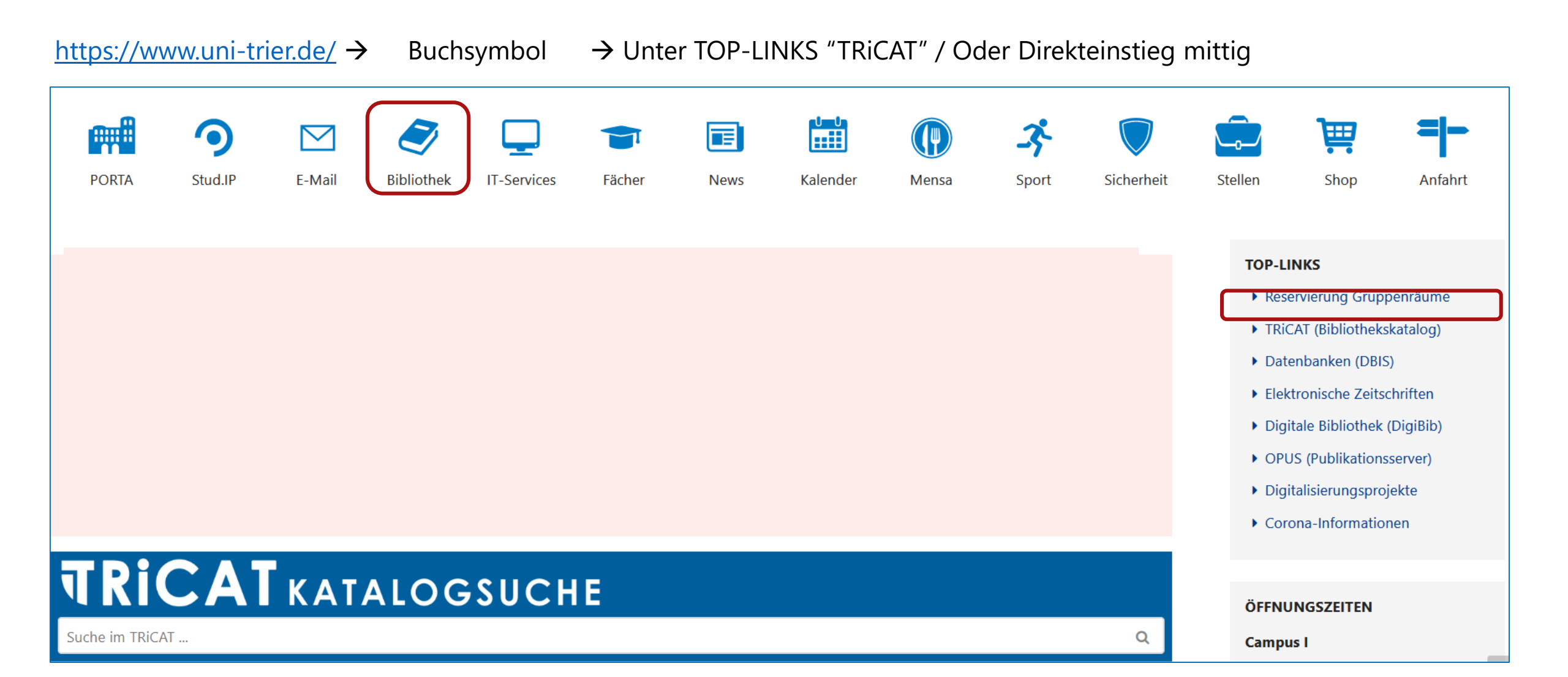

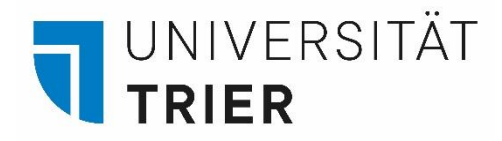

## Suchbegriff eingeben und auf das Lupensymbol klicken $\rightarrow$ es erscheinen die Print- und die Online-Ausgabe der Zeitschrift

|                                                                                                    | HOMEPAGE         | NEUE<br>SUCHE                                                                                                    | INDEXSUCHE                                                                                                    | FERNLEIHE                                                                  | HILFE                                       | NEUERWERBUNGEN                                        |                                                     | 3       |            | Anmelden | Menü 🔻          |
|----------------------------------------------------------------------------------------------------|------------------|----------------------------------------------------------------------------------------------------|----------------------------------------------------------------------------------------------------|----------------------------------------------------------------------------|---------------------------------------------|-------------------------------------------------------|-----------------------------------------------------|---------|------------|----------|-----------------|
| Zeitsc                                                                                                    | hrift für Soziol | ogie                                                                                                    |                                                                                                    |                                                                            |                                             | ×/ каt                                                | alog 🗸 🔎                                            | ERWEITI | ERTE SUCHE |          |                 |
|                                                                                                    |                  | Anmelder                                                                                                    | n, um alle Funkti                                                                                                    | onen nutzen z                                                              | u können 🔁                                  | Anmelden X                                            | /ERWERFEN                                           |         |            |          |                 |
| Sortieren nach Releva<br>Top Level<br>Campus I, Tarforst (427)<br>Verfügbar (495)<br>Campus II, Petrisberg (12) |                  | sgewählt SE<br>Zei<br>Soz<br>Univ<br>Sigr                                                                                                    | TTE 1 722 Ergeb<br>SCHRIFT<br>tschrift für So<br>ziologie<br>versität Bielefelo<br>natur(en): 39=z2<br>Verfügbarkeit pr | nisse<br>Dziologie : Zf<br>d, Fakultät für S<br>24   39=z224   3<br>üfen > | S / Universi<br>Soziologie, [H<br>9=z224-29 | <b>tät Bielefeld, Fakul</b> t<br>erausgebendes Organ] | <b>tät für</b><br>  1.1972 -  1972 -                | ¥       | •••        |          |                 |
| Online-Ressourcen (186)<br>Schlagwort<br>Soziologie (174)<br>Zeitschrift (136)                                  | 2                | Contraction Contraction Contra | KTRONISCHE RESS<br>tschrift für So<br>ziologie<br>versität Bielefeld<br>Online-Zugriff                                  | ource<br><mark>pziologie</mark> : Zf<br>d, Fakultät für S                  | S / Universi<br>Soziologie, [H              | <b>tät Bielefeld, Fakul</b> t<br>erausgebendes Organ] | t <b>ät <mark>für</mark><br/>  1.1972 -  1972 -</b> |         | •••        |          | SEITE<br>1<br>~ |

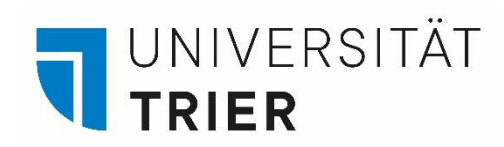

## Zeitschriften in gedruckter Form:

Auf den Titel klicken, um in die *Detailanzeige* zu kommen.

|                                                                                  |                                                  | HOMEPAGE      | NEUE<br>SUCHE       | INDEXSUCHE                                                                                                    | FERNLEIHE                                                                              | HILFE                                         | NEUERWERBUNGEN                                         |                                                   |          | <b>9</b> 🕖   | Anmelden | Menü 🔻          |
|----------------------------------------------------------------------------------|--------------------------------------------------|---------------|---------------------|----------------------------------------------------------------------------------------------------|----------------------------------------------------------------------------------------|-----------------------------------------------|--------------------------------------------------------|---------------------------------------------------|----------|--------------|----------|-----------------|
|                                                                                  | Zeitschrift                                      | t für Soziolo | ogie                |                                                                                                    |                                                                                        |                                               | × / Kat                                                | alog 🗸 🔎                                          | ERW      | EITERTE SUCH | E        |                 |
|                                                                                  |                                                  |               | Anmelden            | , um alle Funkti                                                                                                    | onen nutzen zi                                                                         | ı können 🔁                                    | Anmelden 🛛 🗙 V                                         | /ERWERFEN                                         |          |              |          |                 |
| Sortieren nac<br>Top Level<br>Campus I, Tarf<br>Verfügbar (495<br>Campus II, Pet | ch Relevanz<br>Forst (427)<br>5)<br>risberg (12) | 0 aus         | sgewählt SE         | ITE 1 722 Ergebi<br>SCHRIFT<br><b>tschrift für So</b><br>iologie<br>versität Bielefeld<br>latur(en): 39=z22<br>Verfügbarkeit pr | nisse<br><mark>ziologie : Zf</mark><br>1, Fakultät für S<br>24   39=z224   3<br>üfen > | S / Universit<br>Soziologie, [He<br>9=z224-29 | <b>tät Bielefeld, Fakul</b> t<br>erausgebendes Organ]  | t <b>ät für</b><br>  1.1972 -  1972               | )<br>M 1 | · · · · ·    |          |                 |
| Online-Ressou<br>Schlagwort<br>Soziologie (17<br>Zeitschrift (13)                | 4)                                               | 2             | Zeit<br>Soz<br>Univ | TRONISCHE RESS<br>tschrift für So<br>tiologie<br>versität Bielefeld<br>Online-Zugriff                                           | DURCE<br><mark>ziologie</mark> : Zf:<br>, Fakultät für S                               | 5 / Universit                                 | t <b>ät Bielefeld, Fakul</b> t<br>erausgebendes Organ] | t <b>ät <mark>für</mark><br/>  1.1972 -  1972</b> |          | r            |          | SEITE<br>1<br>V |

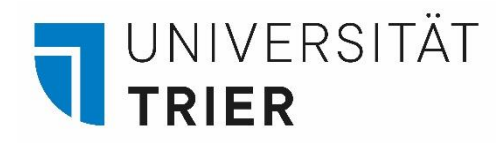

**Zeitschriften in gedruckter Form:** In der *Bestandsangabe* wird ersichtlich, welche Bände sich im Bestand der Bibliothek befinden und unter welcher Signatur (=genauer Standort des Buches) sie zu finden sind. Im unteren Bereich ist erkenntlich, ob die aktuellen Zeitschriftenhefte schon eingetroffen sind.

|                       | Sprache<br>Identifikator              | Art des Inhalts: Zeits<br>Deutsch<br>ISSN 0340-1804<br>ISSN 0340-1804 : (IS<br>ZDB ID:120446 4 | schrift<br>SN-Zentrum <mark>für</mark> Deutschla | nd)                 |    | • • |
|-----------------------|---------------------------------------|------------------------------------------------------------------------------------------------|--------------------------------------------------|---------------------|----|-----|
|                       | Bestandsangabe                        | 1.1972 -  Signatur: 3<br>1.1972; 4.1975; 6.19                                                  | 9/z 224<br>77 - 12.1983  Signatur: 10/           | z 224               |    |     |
|                       | Werk(e)<br>Links                      | Zeitschrift für Soziol                                                                         | ogie                                             |                     |    |     |
|                       | Bezugswerk(e) ☑ >                     |                                                                                                |                                                  |                     |    |     |
| Sortieren r           | Enthält Aufsätze 🖄                    |                                                                                                |                                                  |                     |    |     |
| and the second second | Standort                              |                                                                                                |                                                  |                     |    |     |
| 1. v Level            |                                       | 05                                                                                             |                                                  |                     |    |     |
| Campus I, T           | STANDORT-EXEMPLA                      |                                                                                                |                                                  |                     |    |     |
| Verfügbar (           | Gesamtbestand<br>Evtl. verfügbar , Bi | UB Trier<br>bliothekszentrale, 1.C                                                             | )G: 39= z224                                     |                     | ≡≎ |     |
| Campus II, I          | Erwartet ni                           | cht eingetroffen                                                                               | Postalit                                         | Standortanzeige 🔀 ゝ |    |     |
| Online-Ress           | Bibliothekszer                        | ntrale, 1.0G: 39= z224                                                                         | Bd. 49: Heft 6(2021)                             | A. 14               | ~  |     |
| Schlagwor             | Erwartet, nie                         | ht eingetroffen                                                                                | Restellt                                         | Standortanzeige 🚺 ゝ |    |     |
| Soziologie            | Bibliothekszer                        | ntrale, 1.0G: 39= z224                                                                         | Bd. 49: Heft 5(2021)                             |                     | ~  |     |

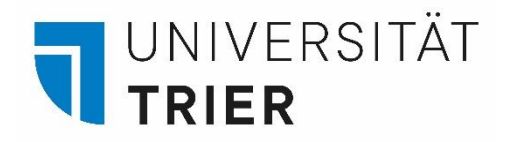

#### Zeitschriften in elektronischer Form:

- Der Zugriff ist möglich im Campus-Netz oder mit Anmeldung über VPN-Client von Zuhause aus.
- Der Zugriff über VPN ist nur Universitätsangehörigen möglich. Für die Installation folgen Sie bitte den Hinweisen des ZIMK:

https://www.uni-trier.de/universitaet/wichtige-anlaufstellen/zimk/servicesfuer-studierende/campusnetz-von-aussen-vpn-1

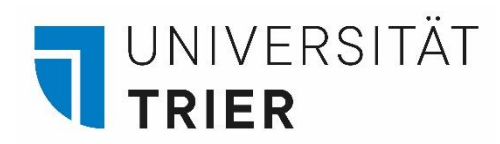

Zeitschriften in elektronischer Form: mit Anmeldung über VPN-Client oder im Campus-Netz

Auf den Titel klicken, um Zugriff auf die *Elektronische Ressource* zu erhalten.

|                                                                                      |                                        | HOMEPAGE      | NEUE<br>SUCHE                                                                                                    | INDEXSUCHE                                                                                                    | FERNLEIHE                                                                 | HILFE                                                 | NEUERWERBUNGEN                                       |                                                 | 1        |            | Anmelden | Menü 🔻          |
|--------------------------------------------------------------------------------------|----------------------------------------|---------------|----------------------------------------------------------------------------------------------------|----------------------------------------------------------------------------------------------------|---------------------------------------------------------------------------|-------------------------------------------------------|------------------------------------------------------|-------------------------------------------------|----------|------------|----------|-----------------|
|                                                                                      | Zeitschrift                            | t für Soziolo | ogie                                                                                                    |                                                                                                    |                                                                           |                                                       | × / <sub>Kat</sub>                                   | talog 🗸 🔎                                       | ERWEIT   | ERTE SUCHE |          |                 |
|                                                                                      |                                        |               | Anmelden                                                                                                    | , um alle Funkti                                                                                                    | onen nutzen z                                                             | u können 🔁                                            | Anmelden 🗙                                           | VERWERFEN                                       |          |            |          |                 |
| Sortieren nac<br>Top Level<br>Campus I, Tarfo<br>Verfügbar (495)<br>Campus II, Petri | h Relevanz<br>rst (427)<br>isberg (12) | 0 aus         | gewählt SEI<br>Zeit<br>Soz<br>Univ<br>Sign                                                                                                    | TE 1 722 Ergeb<br>SCHRIFT<br><b>ischrift für Sc</b><br><b>iologie</b><br>rersität Bielefek<br>atur(en): 39=22<br><b>'erfügbarkeit p</b> r | nisse<br>ziologie : Zf<br>I, Fakultät für s<br>24   39=z224   3<br>üfen > | <b>S / Universit</b><br>Soziologie, [He<br>19=z224-29 | t <b>ät Bielefeld, Fakul</b><br>arausgebendes Organ] | <b>tät für</b><br> 1.1972 -  1972               | <b>₽</b> | ••••       |          |                 |
| Online-Ressour<br>Schlagwort<br>Soziologie (174,<br>Zeitschrift (136)                | cen (186)                              |               | Contraction Contraction Contra | TRONISCHE RESS<br>tschrift für So<br>iologie<br>versität Bielefeld<br>Online-Zugriff                                                      | ource<br><mark>ziologie</mark> : Zf<br>I, Fakultät für S                  | S / Universit                                         | t <b>ät Bielefeld, Fakul</b><br>rausgebendes Organ]  | <b>tät <mark>für</mark><br/> 1.1972 -  1972</b> | -        | ***        |          | SEITE<br>1<br>~ |

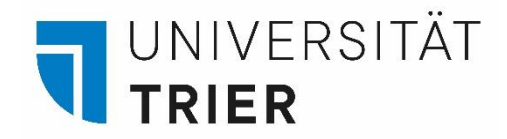

## Zeitschriften in elektronischer Form:

In der *Detailanzeige* sind mehrere Links zur *elektronischen Ressource* zu finden. Wenn möglich, folgen Sie dem Link zur *EZB* (*Elektronische Zeitschriftenbibliothek*).

|                            | pq54764 Rechte teilw. kostenfrei Werk(e) Zeitschrift für Soziologie                                                                                                    | • • |
|----------------------------|----------------------------------------------------------------------------------------------------|-----|
|                            | Links                                                                                                    |     |
|                            | EZB 🖸 >                                                                                                    |     |
| ^                          | bigitalisierung; 1.1972 - 43.2014 🖄 ><br>http://www.bibliothek.uni-regensburg.de/ezeit/frontdoor.phtml?id=2546312&bibid=UBTR 🖄 ><br>Bezugswerk(e) 🖄 >                                           |     |
| Sortieren r                | Online anzeigen                                                                                                    |     |
| Campus I, T<br>Verfügbar ( | EZB ><br>Verlag; Volltexte älter als 24 Monate frei verfügbar ><br>Digitalisierung; 1.1972 - 43.2014 ><br>http://www.bibliothek.uni-regensburg.de/ezeit/frontdoor.phtml?id=2546312&bibid=UBTR > |     |
| Campus II, I               |                                                                                                    |     |
| Online-Res:                | Weitere Services                                                                                                    |     |
| Schlagwor                  | SFX Dienste für diesen Treffer⊠ >                                                                                                    |     |

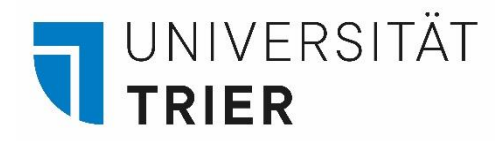

Das Ampelsystem der *EZB* zeigt die Verfügbarkeit der Online-Zeitschrift an. Hier zu sehen: die Artikel, die älter als 24 Monate sind, sind mit Grün markiert: sie sind frei zugänglich.

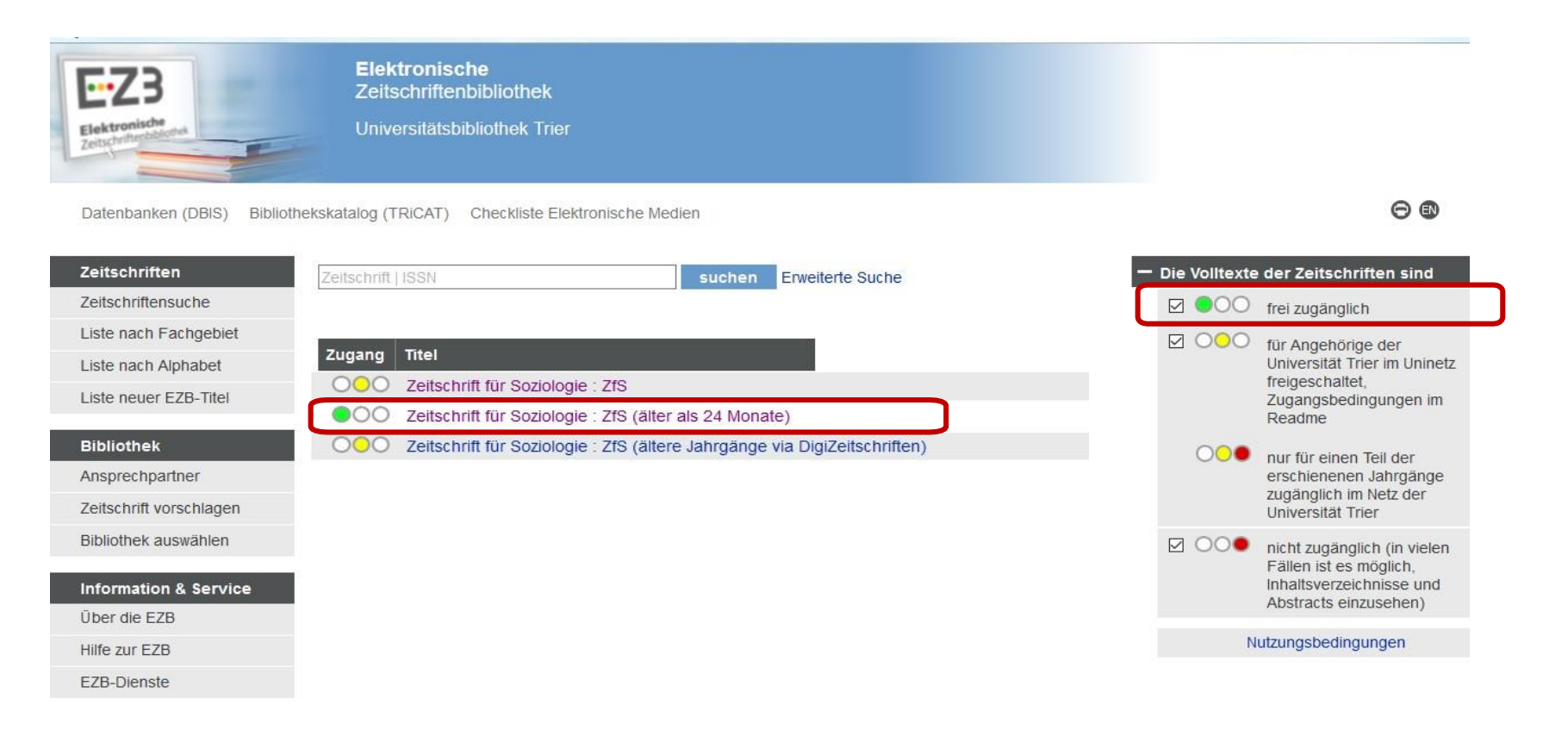

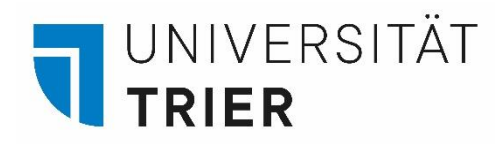

Die neueren Artikel sind über das Netz der Universität verfügbar oder über VPN von Zuhause aus – für den Zugriff auf den Titel klicken. Beachten Sie für den Zugang rechts im Bild die Legende der Ampelfarben.

| Elektronische<br>Zeitschrifterbilderes | Elektronische<br>Zeitschriftenbibliothek<br>Universitätsbibliothek Trier      |                 |                                                    |  |
|----------------------------------------|-------------------------------------------------------------------------------|-----------------|----------------------------------------------------|--|
| Datenbanken (DBIS) Biblioth            | nekskatalog (TRiCAT) Checkliste Elektronische Medien                          |                 | 0                                                  |  |
| Zeitschriften                          | Zeitschrift   ISSN suchen Erweiterte Suche                                    | — Die Volltexte | eder Zeitschriften sind                            |  |
| Zeitschriftensuche                     |                                                                               |                 | frei zugänglich                                    |  |
| Liste nach Fachgebiet                  | Zugang Tital                                                                  |                 | für Angehörige der                                 |  |
| Liste nach Alphabet                    |                                                                               |                 | Universität Trier im Uninetz<br>freigeschaltet.    |  |
| Liste neuer EZB-Titel                  | <ul> <li>Zeitschrift für Soziologie : ZfS (älter als 24 Monate)</li> </ul>    |                 | Zugangsbedingungen im<br>Readme                    |  |
| Bibliothek                             | OOO Zeitschrift für Soziologie : ZfS (ältere Jahrgänge via DigiZeitschriften) | 000             | nur für einen Teil der                             |  |
| Ansprechpartner                        |                                                                               |                 | erschienenen Jahrgänge                             |  |
| Zeitschrift vorschlagen                |                                                                               |                 | Universität Trier                                  |  |
| Bibliothek auswählen                   |                                                                               |                 | nicht zugänglich (in vielen                        |  |
| Information & Service                  |                                                                               |                 | Fallen ist es möglich,<br>Inhaltsverzeichnisse und |  |
| Über die EZB                           |                                                                               |                 | Abstracts einzusehen)                              |  |
| Hilfe zur EZB                          |                                                                               | N               | utzungsbedingungen                                 |  |
| EZB-Dienste                            |                                                                               |                 |                                                    |  |

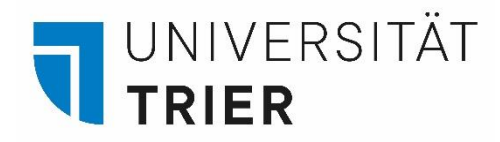

Die gelbe Ampel bedeutet Zugriff für Universitätsangehörige über das Netz der Universität oder über VPN von Zuhause aus - dafür auf den Schriftzug *Zu den Volltexten* klicken – hier: die Artikel ab 1972 sind verfügbar.

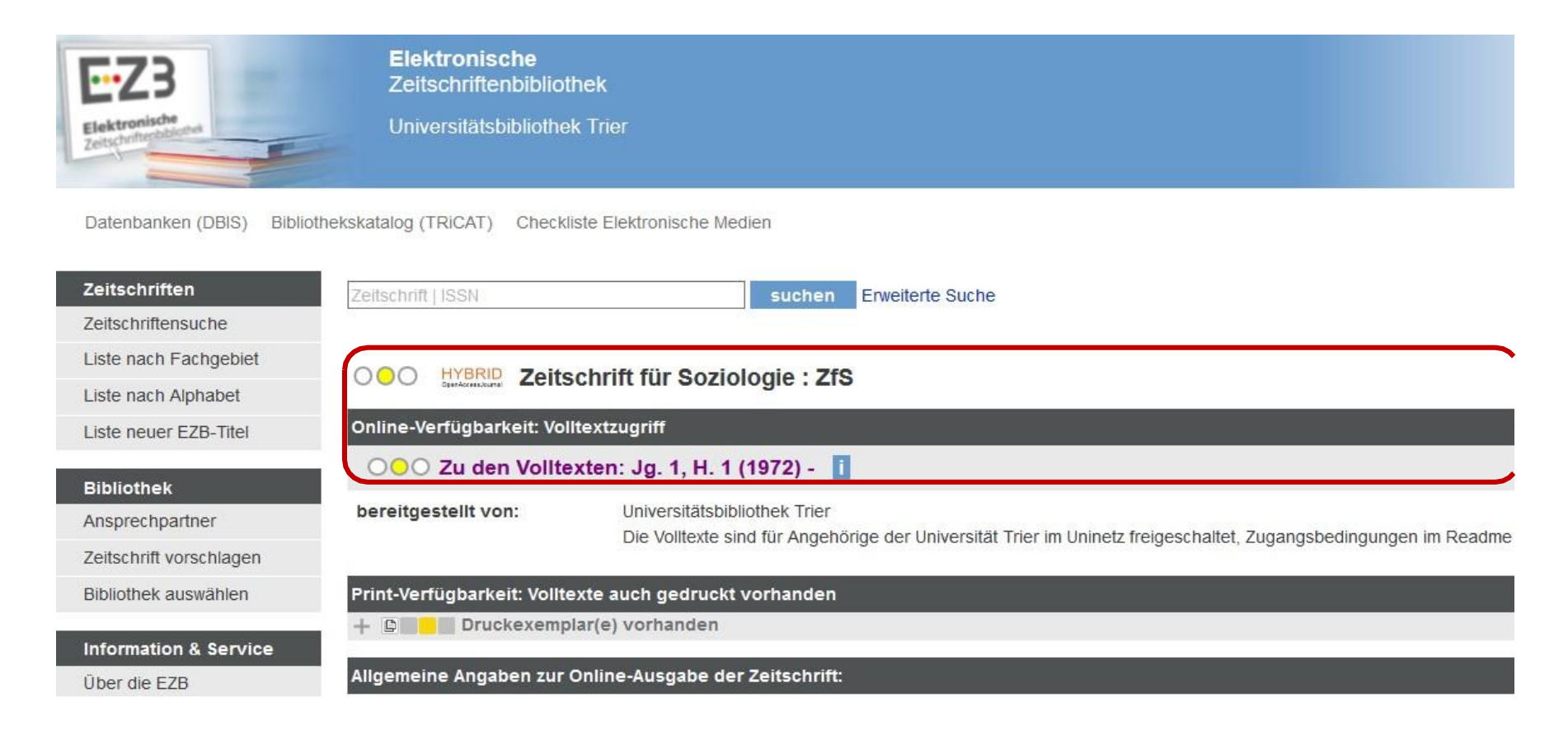

#### Wer hilft mir weiter?

.

Bei Fragen können Sie unsere **Auskunft** erreichen: telefonisch unter 0651/ 201-2420

- per Mail unter: auskunft@uni-trier.de
- im Chat "LiveSupport Online" auf der Homepage der Bibliothek:

https://www.uni-trier.de/bibliothek

Oder fragen Sie uns persönlich vor Ort.